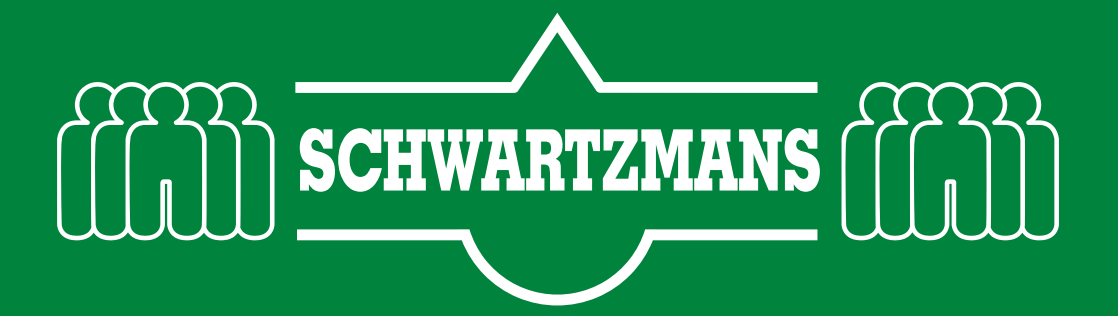

**PGS15:** 

. ..

2

3

## <image><image><text>

## onder de 10.000kg Deze controle wordt 3x per jaar uitgevoerd en staat gepland in de memo-melder.

Controle en beheren gevaarlijke stoffen,

Ga met een snelkoppeling naar report server of door het onderstaande webadres in te typen: http://xxx

| Kies in het scherm voor de snelkoppeling <b>OIS</b> |                                                       |
|-----------------------------------------------------|-------------------------------------------------------|
| SBS-SWM : SQL Server 2000 Reporting Services        |                                                       |
| Contents Properties                                 |                                                       |
| New Folder 🖓 New Data Source 🧃 Upload File          | *                                                     |
| BRM                                                 | OIS OIS                                               |
| Reports for Brightmats                              | Reports of the "Order Informatie Systeem" project     |
|                                                     | VHAS                                                  |
|                                                     | Repor <u>ts of the V</u> HAS project<br>Items in Home |

| Vervolgens voor de snelkoppeling Voorraad                                   |                     |
|-----------------------------------------------------------------------------|---------------------|
| SBS-SWM : SQL Server 2000 Reporting Services Home > OIS Contents Properties |                     |
| 📂 New Folder 🛛 Source 🦿 Upload File                                         |                     |
| Crediteur                                                                   | Onderhoud           |
| Debiteur                                                                    | Personeel           |
| Debiteur Rapporten                                                          | Private             |
| Directie Items in OIS                                                       | Carkoop             |
| Eranchise                                                                   | → 🛅 <u>Voorraad</u> |
| Inkoop                                                                      |                     |

| Vervolgens het report ArtikelADRCodes                                                   |                                                 |
|-----------------------------------------------------------------------------------------|-------------------------------------------------|
| SBS-SWM : SQL Server 2000 Reporting Services Home > OIS > Voorraad  Contents Properties |                                                 |
| 📂 New Folder 🛛 🐺 New Data Source 🦿 Upload File                                          |                                                 |
| ArtikelADRCodes                                                                         | ArtikelVoorraadTellijst                         |
| ArtikelCategorieVoorstel                                                                | ArtikelVoorraadType                             |
| Voorstel voor de artikel categorie gebaseerd op de vraag van het afgelopen jaar.        | Artikelen te selecteren op voorraadvoorsteltype |
| ArtikelLaatstVerkocht                                                                   | ArtikelVoorraadVerloop                          |
| Lijst van artikelen op voorraad, die een x aantal dagen niet meer zijn verkocht.        |                                                 |
| ArtikelVerwijderd                                                                       |                                                 |

Achter N.v.t. kies je in de dropdown box voor **Exclusief**, dit betekent dat je alle artikelen selecteerd waar een ADR code is ingevuld dus degene waar n.v.t. ingevuld is wil je NIET selecteren.

4

5

Crenabled laat je op NEE staan.

|                            | S-SWM : SQL Server 2000 Reporting Servic<br><u>ne</u> > <u>OIS</u> > <u>Voorraad</u> ><br><b>tikelADRCodes</b><br>s. History Subscriptions | es               |               |                         |              |            |          |                   |               |                     |        |      |        |
|----------------------------|----------------------------------------------------------------------------------------------------|------------------|---------------|-------------------------|--------------|------------|----------|-------------------|---------------|---------------------|--------|------|--------|
| v.t. Exclusie              | crenabled Nee 💟 <                                                                                                    |                  |               |                         |              |            |          |                   |               |                     |        | View | Report |
| 4 4 1                      | of 34 🕨 🕅 100%                                                                                                    | Find   Next      | Select        | a format                |              | *          | Export   | <b>e</b> <i>a</i> | ?             |                     |        |      | 1      |
| Artikelen                  | met ADR codes                                                                                                    |                  |               |                         |              |            |          |                   |               |                     |        |      |        |
| rcode                      | Artikelnaam ADR                                                                                                    | Crediteur<br>nr. | VIB datum     | VIB ADR<br>maildat code | ADR<br>groep | UN<br>code | Locatie  | Gewicht<br>(kg)   | Volume<br>(I) | Voorraad<br>systeem | Totaal |      |        |
| 2                          |                                                                                                    |                  | 11-7-2009     | 20-4-2009 NVT           |              | NVT        |          |                   |               |                     | Č.     |      |        |
|                            | NVT -                                                                                                    |                  |               |                         |              |            |          |                   |               |                     |        |      |        |
| 00415                      | Sanidur 1 liter ontkalker                                                                                                    | C20118           | 2-1-2008      | 19-11-2009 8            | ш            | 3264       |          |                   | 1,00          | 0,00                | 0,01   |      |        |
|                            | 3264 - BUTENDE ZURE ANORGANISCHE VLOEISTO                                                                                                  | F, N.E.G. (Fosfo | rzuur, Alkyl( | C10-14)benzenesul       | fonicacid)   |            |          |                   |               |                     |        |      |        |
|                            | LQ7 - Max 5 I per binnenverpakking, 30 kg per collo                                                                                        |                  |               |                         |              |            |          |                   |               |                     |        |      |        |
| 01004                      | Super Forte 20 ltr Multifunctionele Super reiniger                                                                                         | C20133           | 25-9-2008     | 5-11-2009 nvt           |              | nvt        | G.06.0.2 |                   | 20,00         | 16,00               | 320,01 |      |        |
| 01005                      | Super Forte 10ltr Multifunctionele Super reiniger                                                                                          | C20133           | 25-9-2008     | 5-11-2009 nvt           |              | nvt        | G.06.1.2 |                   | 10,00         | 49,00               | 490,01 |      |        |
| 01007                      | Super Forte 5ltr Multifunctionele Super reiniger                                                                                           | C20133           | 25-9-2008     | 5-11-2009 nvt           |              | nvt        | G.01.1.3 |                   | 5,00          | 18,00               | 90,01  |      |        |
| 01008                      | Super Forte 1 ltr Multifunctionele Super reiniger                                                                                          | C20133           | 25-9-2008     | 5-11-2009 nvt           |              | nvt        | G.05.1.1 |                   | 1,00          | 12,00               | 12,01  |      |        |
| 01008.PEH                  | Super Forte 1 ltr Multifunctionele Super reiniger                                                                                          | C20133           | 25-9-2008     | 5-11-2009 nvt           |              | nvt        |          |                   |               | 0,00                |        |      |        |
|                            | Super Forte 200ltr Multifunctionele Super reiniger                                                                                         | C20133           | 25-9-2008     | 5-11-2009 nvt           |              | nvt        |          |                   | 200,00        | 0,00                | 0,01   |      |        |
| 01009                      |                                                                                                    | C20133           | 25-9-2008     | 5-11-2009 nvt           |              | nvt        |          |                   | 1000,00       | 0,00                | 0,01   |      |        |
| 01009<br>01010             | Super Forte 1000ltr vat                                                                                                    | 020100           |               |                         |              |            |          |                   |               |                     |        |      |        |
| 101009<br>101010<br>101012 | Super Forte 1000ltr vat<br>Allesreiniger 5ltr Dammol                                                                                       | C20004           | 3-6-2008      | 20-4-2009 nvt           |              | nvt        |          |                   | 5,00          | 0,00                | 0,01   |      |        |

Klik vervolgens op View Report.

Je hebt nu alle artikelen met een ADR code geselecteerd en de report geeft aan hoeveel we op voorraad hebben van elke stof. Op de laatste pagina staat het totaal.

Maak nu een PDF of een Excel van dit report en sla deze op in de memo-scan zodat je een geregistreerd meet moment krijgt. Een PDF maak je van dit rapport door met de dropdown een bestandsformaat selecteerd en vervolgens op het woord dat erachter staat "**Export**" te drukken.

| N.v.t. Exclusief | f 🗸 crenabled Nee 🗸       |                  |           |                         |              |              |        |                 |            |
|------------------|---------------------------|------------------|-----------|-------------------------|--------------|--------------|--------|-----------------|------------|
| ∢ ∢ 1            | of 22 🕨 🔰 100% 💌          | Find   Nex       | t Select  | a format                |              | ¥ E          | xport  | <b>Ø</b> 4      | ?          |
| Artikelen        | met ADR codes             |                  |           |                         |              |              |        |                 |            |
| Arcode           | Artikelnaam ADR           | Crediteur<br>nr. | VIB datum | VIB ADR<br>maildat code | ADR<br>groep | UN L<br>code | ocatie | Gewicht<br>(kg) | Volume (I) |
| 100415           | Sanidur 1 liter ontkalker | C20118           | 2-1-2008  | 19-11-2009 8            | Ш            | 3264         |        |                 | 1,00       |

Voor opslaan in de memo-scan volg de bijbehorende werkinstructie.